## ПОДАННЯ ПРОПОЗИЦІЇ НА ЗАКУПІВЛЮ ЗА ТИПОМ ВІДКРИТІ ТОРГИ З ПУБЛІКАЦІЄЮ АНГЛІЙСЬКОЮ МОВОЮ

Перш ніж розпочати процес подання пропозиції на закупівлю, потрібно переконатися, що в особистому кабінеті на майданчику організація має статус Зареєстровано. Також, необхідно звернути увагу на те, що подання пропозиції можливе за умови знятого тестового режиму.

|                       | ЗАКУПІ     | влі Рі  | чні плани | договори               | ПРОФІЛЬ               |                  |
|-----------------------|------------|---------|-----------|------------------------|-----------------------|------------------|
| Повідомлення          | Користувач | Учасник | Підписка  | Пропозиції Спі         | вробітники Розрахунки | Звіти            |
| Стан<br>Зареєстровано |            |         |           |                        |                       | Перевірка ЄДРПОУ |
| €ДРПОУ ∗              |            |         |           | Коротка назва *        |                       |                  |
| 12365487              |            |         |           | Постачальник           |                       |                  |
|                       |            |         |           | Коротка назва англійсь | кою мовою             |                  |
|                       |            |         |           | Test-test              |                       |                  |

Відповідно до Постанови Кабінету Міністрів України №677 від 04.07.2023 р. «Про внесення змін до деяких постанов Кабінету Міністрів України з питань публічних закупівель» з 06.07.2023 року було оновлено тарифи за подання пропозиції на закупівлю у зв'язку з додаванням податку на додану вартість.

| Бюджет лоту                  | Вартість подачі пропозиції з ПДВ 🕧 |
|------------------------------|------------------------------------|
| до 20 000 грн                | 20,40 грн                          |
| 20 000,01 - 50 000 грн       | 142,80 грн                         |
| 50 000,01 - 200 000 грн      | 408,00 грн                         |
| 200 000,01 - 1 000 000 грн   | 612,00 грн                         |
| 1 000 000,01 - 4 000 000 грн | 2040,00 грн                        |
| від 4 000 000,01 грн         | 4080,00 грн                        |

#### Формування рахунку здійснюється в підрозділі Розрахунки.

|                                                                                                 | ЗАКУПІВЛІ РІЧНІ ПЛАНИ ДОГОВОРИ ПРОФІЛЬ                                                                                                    |               |          |            |               |            |       |  |  |
|-------------------------------------------------------------------------------------------------|----------------------------------------------------------------------------------------------------|---------------|----------|------------|---------------|------------|-------|--|--|
| Повідомлення                                                                                    | Користувач                                                                                                    | Учасник       | Підписка | Пропозиції | Співробітники | Розрахунки | Звіти |  |  |
| Шановні учасний<br>Повідомляємо, що<br>деяких постанов<br>участь у публічни:<br>Для ознайомленн | Шановні учасники електронного майданчика "Українська універсальна біржа"! ×<br>Повідомляємо, що із набранням чинності постанови Кабінету Міністрів України від 04 липня 2023 р. № 677 "Про внесення змін до<br>деяких постанов Кабінету Міністрів України з питань публічних закупівель" були внесені зміни щодо нарахування ПДВ у тарифах за<br>участь у публічних закупівлях.<br>Для ознайомлення із тарифами перейдіть за посиланням. |               |          |            |               |            |       |  |  |
|                                                                                                 |                                                                                                    |               | Пошук ро | зрахунків  |               |            |       |  |  |
|                                                                                                 | № тендера Співробітник Очистити фільтри Q Пошук                                                                                                    |               |          |            |               |            |       |  |  |
| Рахунок на поповне                                                                              | ення Вивести ко                                                                                                    | шти Відеоінст | рукція   |            |               |            |       |  |  |

Наявні кошти: 0.00 грн.

## КРОК 1. ПОШУК ЗАКУПІВЛІ

Пошук актуальних тендерів здійснюється в розділі Закупівлі. Застосовуючи різні фільтри можна переглянути оголошені закупівлі в яких є можливість прийняти участь. Для ознайомлення із знайденою закупівлею необхідно натиснути Детальніше.

| ЗАКУПІВЛІ                                  | РІЧНІ ПЛАНИ           | договори            | ПРОФІЛЬ          |                       |
|--------------------------------------------|-----------------------|---------------------|------------------|-----------------------|
|                                            | Пошук за              | акупівлі            |                  |                       |
| Обрані Беру участь Участ                   | ь компанії            |                     |                  |                       |
| Назва товару, код товару, ЄДРПОУ           |                       |                     |                  | <b>Q</b> Пошук        |
|                                            |                       |                     | l                | 🔊 Завантажити в Excel |
|                                            | Основні парамет       | гри пошуку          |                  | ^                     |
| ДК021:2015 № закупівлі Пр                  | оцедура Статус Бюджет | Регіон Дата Замовни | ік Обґрунтування | Умови оплати          |
|                                            | Додаткові парамо      | етри пошуку         |                  | ×                     |
|                                            |                       |                     |                  | Очистити фільтри      |
| Діючі Архівні                              |                       |                     |                  |                       |
| [ТЕСТУВАННЯ] Тестова зак                   | упівля                | Замовн              | ик               | Загальний бюджет:     |
| UA-2024-05-15-000754-a                     |                       | ДП*Ол               | мпія"            | 410200 грн.           |
| Відкриті торги з публікацією англійською м | овою                  |                     |                  | Детальніше            |
| Очікування пропозицій 1 год. 12хв.         |                       |                     |                  | Додати в обрані       |
| Завершенн                                  | a: 15.05.2024 13:00   |                     |                  |                       |

## КРОК 2. ПОДАННЯ ПРОПОЗИЦІЇ НА ЗАКУПІВЛЮ

Перед початком подання пропозицій необхідно ознайомитися із вимогами замовника, переглянути тендерну документацію. Обов'язково необхідно ознайомитися з Критеріями закупівлі за статтею 17.

Щоб розпочати процес подання пропозиції з правого боку необхідно натиснути Подати пропозицію. Якщо закупівля має декілька лотів, натискання кнопки з правого боку Подати пропозицію свідчитиме, що пропозицію буде подано на всі лоти загалом. Якщо необхідно здійснити подання лише на окремий лот, необхідно відкрити інформацію по конкретному лоту та натиснути Подати пропозицію на лот №1.

Зауважте, подання пропозиції можливе якщо закупівля має статус Очікування пропозицій.

| Закупівля       | [ТЕСТУВАННЯ] Тестова закупів             | зля від Державне підприємс     | тво "Олімпія" .     | Очікування пропозиції     |
|-----------------|------------------------------------------|--------------------------------|---------------------|---------------------------|
| Тип закупівлі   | Відкриті торги з публікацією англійською | Очікувана вартість:            |                     | Очікувана вартість        |
|                 | мовою                                    | 410 200 грн. (Без ПДВ)         |                     | 410 200 грн.              |
| Тендер          | UA-2024-05-15-000754-a                   | Вартість подання пропозиції:   |                     | Період подання пропозицій |
| План            | UA-P-2024-05-14-000446-a 💽               | 612 грн.                       |                     | до 15.05.2024 13:00       |
| Статус          | Очікування пропозицій                    |                                |                     | Замовник:<br>ДП "Олімпія" |
| Остання зміна   | a 15.05.2024 11:45                       |                                |                     | Контактний телефон:       |
|                 | Перевірити КЕП                           |                                |                     | +380667894127             |
|                 |                                          | -                              |                     | Подати пропозицію         |
|                 | Подання пропозиц                         | ій ( Залишилось 1 год. 9 хв. ) |                     | Сформувати рахунок        |
| 15.05.2024.119  | 45                                       |                                | ao 15.05.2024 12:00 | Додати в обрані           |
| 13.03.2024 11.  | 40                                       |                                | до 15.65.2024 15.66 | Подати скаргу             |
|                 | Залишилось 59 хв.                        | Залишилось 1 год               | 1, 5 хв.            |                           |
|                 | 0                                        | Період оскарження 😮            |                     | Подати звернения          |
| Іеріод уточнень |                                          |                                |                     |                           |

Зверніть увагу! При відкритті пропозиції міститься детальна інформація для ознайомлення *про встановлені замовником особливості відповідно до обраних параметрів конфігурацій*. В залежності від типу процедури та вимог замовника, конфігурації можуть мати різне значення.

| верніть | » yBary! | Закупівля | проводиться : | а такими осо | бливостями на | підставі о | браних замовник | ом параметрі | в конфігур | ацій: |
|---------|----------|-----------|---------------|--------------|---------------|------------|-----------------|--------------|------------|-------|
|         | 000 200  | unip no:  |               |              |               |            |                 |              |            |       |

×

- мінімальна кількість пропозицій у закупівлі/лотові 2;
- ціна тендерної пропозиції не може перевищувати очікувану вартість закупівлі;
- валюта тендерної пропозиції не може відрізнятися від валюти закупівлі. Валюта ціни за одиницю має співпадати зі значенням
- валюти, яке зазначив замовник щодо очікуваної вартості закупівлі;
- у закупівлі передбачена попередня кваліфікація учасників (прекваліфікація);
- вимкнено застосування модуля аукціону;
- на кваліфікації замовник буде здійснювати послідовний (поступовий) розгляд пропозицій;
- на етапі подання пропозицій наявна можливість звертатися зі скаргами до АМКУ щодо умов тендерної документації;
- наявна можливість звертатися зі скаргами до АМКУ щодо рішення замовника по кваліфікації учасників;
- наявна можливість звертатися зі скаргами до АМКУ щодо рішення замовника щодо відміни закупівлі/лотів;
- відсутнє обмеження публічного доступу до даних закупівлі;
- у закупівлі відсутній попередній етап кваліфікаційного відбору учасників;

Далі необхідно підтвердити відповідність критеріям прийнятності, відповідно до статті 16 Закону України «Про публічні закупівлі» встановивши відповідну позначку. В поле Ціна автоматично підтягується очікувана вартість закупівлі, за необхідності вказану ціну можливо відредагувати.

| Лоти   |                   |         |                            |
|--------|-------------------|---------|----------------------------|
| Лот №1 | : Перець овочевий | ío      |                            |
| Ціна * | 410200            | • пдв 🛈 | <b>Валюта</b> гривня (UAH) |

Інформація в блоці **Постачальник** заповнюється автоматично (дані дублюються із вкладок Учасник та Користувач). Відповідно до Постанови КМУ від 18 липня 2023 р. № 736 "Про внесення змін до постанови Кабінету Міністрів України від 11 листопада 2022 р. № 1275 та визнання такими, що втратили чинність, деяких постанов Кабінету Міністрів України" *лише у відкритих торгах з особливостями та спрощеній закупівлі постачальникам не обов'язково вносити інформацію про місцезнаходження постачальника*, відповідно у пропозиції реалізовано функціонал, що дозволяє вмикати/вимикати відображення даної інформації.

| Постачальник                          |                             |
|---------------------------------------|-----------------------------|
| Назва                                 | Постачальник                |
| Повна назва                           | Постачальник                |
| єдрпоу                                | 12365487                    |
| Класифікація суб'єктів господарювання | Суб'єкт мікропідприємництва |
| Адреса                                |                             |
| Країна                                | Україна                     |
| Поштовий індекс                       | 39000                       |
| Область або perioн                    | Полтавська область          |
| Населений пункт                       | Полтава                     |
| Адреса                                | вул.                        |
| Контактна особа                       |                             |
| Прізвище, ім'я, по батькові           | Іванов І.І.                 |
| E-mail                                | yanatestp1@gmail.com        |
| Телефон                               | +380667896541               |
| Факс                                  |                             |
|                                       |                             |

| Завантаження файлу                        | ×       |
|-------------------------------------------|---------|
| Тип файлу                                 |         |
| Цінова пропозиція                         | ~       |
| Цінова пропозиція                         |         |
| Документи, що підтверджують кваліфікацію  |         |
| Документи, що підтверджують відповідність |         |
| Технічні специфікації<br>Кошторис         |         |
| Файл                                      |         |
|                                           | Закрити |

Після внесення необхідної інформації необхідно натиснути Зберегти. Після збереження є можливість завантажити документи за допомогою кнопок: Додати документ та Підписати документи. При натисканні Додати документ відкривається вікно завантаження файлів, що дозволяє обрати із випадаючого списку необхідний тип файлу та тип доступності.

Функціонал кнопки Підписати документи дозволяє при необхідності накладати КЕП/УЕП на кожен документ окремо при завантаженні файлів до пропозиції. Натискання кнопки викликає відкриття віджету електронного підпису, де необхідно завантажити та зчитати дані електронного ключа. Після зчитування автоматично відкривається вікно завантаження документів для обрання необхідних файлів.

Для ознайомлення із правилами використання функціоналу Підписання кожного документу КЕПом скористайтеся інструкцією «Подання пропозиції на закупівлю із активованим функціоналом, що надає можливість учасникам підписувати електронним підписом кожен документ при завантаженні до пропозиції».

Документи завантажені до чернетки пропозиції можна Оновити та/або Видалити. Оновлення завантажених файлів здійснюється у будь якому порядку: якщо файли завантажено до пропозиції з накладеним КЕПом, файл можна замінити на документ без КЕПу, в такому випадку, після оновлення мітка "з КЕП" зникне. Такі ж дії виконуються і навпаки (оновлення завантаженого документу без КЕПа на документ з КЕПом).

Наступним кроком є підтвердження відсутності підстав для відмови в участі у процедурі закупівлі за статтею 17:

- Вчинення злочинів, учинених з корисливих мотивів
- Вчинення економічних правопорушень
- Вчинення корупційних правопорушень
- Вчинення правопорушень, пов'язаних з використанням дитячої праці чи будь-якими формами торгівлі людьми
- Заборгованість зі сплати податків і зборів (обов'язкових платежів)
- Порушення справ про банкрутство
- Наявність інших підстав для відмови в участі у процедурі закупівлі
- Мова (мови), якою (якими) повинні готуватися тендерні пропозиції

Підтвердження відсутності підстав відбувається шляхом декларування відсутності таких підстав в системі безпосередньо в пропозиції. Кожну підставу необхідно відкрити та переглянути, щоб розуміти яким чином необхідно надавати відповідь/підтвердження. У підставах замовником вказано спосіб підтвердження вимоги. Одна підстава може містити декілька груп вимог, на які необхідно надавати відповіді.

Також, є підстави які можуть містити кілька груп вимог, у яких необхідно обрати лише один

варіант відповіді орієнтуючись на групу вимог, що вимагає підтвердження. Як приклад, розглянемо підставу **Вчинення злочинів, учинених з корисливих мотивів.** У даній підставі група вимог передбачає обрання **однієї відповіді**, що залежить від форми власності організації, від імені якої подається пропозиція.

| Критерії закупівлі                                                                                                    |                                                                                                    |                                                                                                    |
|----------------------------------------------------------------------------------------------------|----------------------------------------------------------------------------------------------------|----------------------------------------------------------------------------------------------------|
| Критерії за ст.17 Мовний критерій                                                                                                    |                                                                                                    |                                                                                                    |
| Підстави для відмови в участі у                                                                                                    | / процедурі закупівлі 🔍                                                                                                    |                                                                                                    |
| Вчинення злочинів, учинених                                                                                                    | з корисливих мотивів •                                                                                                    |                                                                                                    |
| <b>Має надати підтвердження по критерію</b><br>Учасник                                                                                         | <b>Чого стосується</b><br>Тендер                                                                                                    | критерій                                                                                                    |
| Посилання на законодавство                                                                                                    | •                                                                                                    |                                                                                                    |
| Група вимог                                                                                                    |                                                                                                    |                                                                                                    |
| Додати відповіді                                                                                                    |                                                                                                    |                                                                                                    |
| Учасник фізична особа підтверджує, що                                                                                                    |                                                                                                    |                                                                                                    |
| Вимога                                                                                                    |                                                                                                    |                                                                                                    |
| Фізична особа, яка є учасником процедури заку<br>(зокрема, пов'язане з хабарництвом та відмива                                                 | півлі, не була засуджена за кримінальне пра<br>нням коштів), судимість з якої знято або пога                                            | авопорушення, вчинене з корисливих мотивів<br>ашено у встановленому законом порядку                                                       |
| тип даних                                                                                                    | значення, яке очікується                                                                                                    | Статус                                                                                                    |
| Ознака                                                                                                    | Так                                                                                                    | Активна                                                                                                    |
| Група вимог                                                                                                    |                                                                                                    |                                                                                                    |
| Додати відповіді                                                                                                    |                                                                                                    |                                                                                                    |
| Учасник юридична особа підтверджує, що                                                                                                    |                                                                                                    |                                                                                                    |
| Вимога                                                                                                    |                                                                                                    |                                                                                                    |
| Службова (посадова) особа учасника процедур<br>разі переговорної процедури закупівлі), не була<br>з хабарництвом, шахрайством та відмиванням к | и закупівлі, яка підписала тендерну пропози<br>а засуджена за кримінальне правопорушенн<br>соштів), судимість з якої знято або погашено | щію (або уповноважена на підписання договору в<br>ия, вчинене з корисливих мотивів (зокрема, пов'язане<br>у встановленому законом порядку |
| <b>тип даних</b><br>Ознака                                                                                                    | <b>значення, яке очікується</b><br>Так                                                                                                  | <b>Статус</b><br>Активна                                                                                                    |

Якщо випадково обрано неправильний варіант, необхідно натиснути **Прибрати відповіді**, після цього з'явиться можливість надати відповідь на вимогу ще раз.

Додатково, як приклад, розглянемо ще одну підставу Заборгованість зі сплати податків і зборів (обов'язкових платежів). Заповнюючи дані стосовно заборгованості зі сплати податків і зборів Учасник може обрати один із вказаних варіантів:

- 1. Учасник підтверджує, що не має заборгованості зі сплати податків і зборів (обов'язкових платежів)
- 2. Учасник підтверджує, що має заборгованість зі сплати податків і зборів (обов'язкових платежів)

Якщо Учасник <u>не має заборгованості із сплати податків і зборів</u> – необхідно натиснути <u>Додати відповіді до першої групи вимог</u>.

Якщо ж Учасник <u>має заборгованість зі сплати податків і зборів</u> натискаємо <u>Додати</u> <u>відповіді, але до другої групи вимог</u>.

| Заборгованість зі сплати подат                            | <mark>тків і зборів</mark> (об      | ов'язкових платежів) •                                            |
|-----------------------------------------------------------|-------------------------------------|-------------------------------------------------------------------|
| <b>Має надати підтвердження по критерію</b><br>Учасник    |                                     | <b>Чого стосується критерій</b><br>Тендер                         |
| Посилання на законодавство                                | 0                                   |                                                                   |
| Група вимог                                               |                                     |                                                                   |
| Додати відповіді                                          |                                     |                                                                   |
| Учасник підтверджує, що                                   |                                     |                                                                   |
| Вимога                                                    |                                     |                                                                   |
| Він не має заборгованості зі сплати податків і зб         | борів (обов'язкових плате           | жів)                                                              |
| <b>тип даних</b><br>Ознака                                | значення, яке очікуєті<br>Так       | ься Статус<br>Активна                                             |
| Група вимог                                               |                                     |                                                                   |
|                                                           |                                     |                                                                   |
| Учасник підтверджує що                                    |                                     |                                                                   |
| Вимога                                                    |                                     |                                                                   |
| Він має заборгованість зі сплати податків і збор          | ів (обов'язкових платежів           | 3)                                                                |
| тип даних                                                 | значення, яке очікуєт               | ься Статус                                                        |
| Ознака                                                    | Так                                 | АКТИВНа                                                           |
| Вимога                                                    |                                     |                                                                   |
| Сума існуючої заборгованості                              | THOUGHUS SKE OUIVOT                 |                                                                   |
| Число                                                     | shavenna, ake ouikyen               | Активна                                                           |
| Вимога                                                    |                                     |                                                                   |
| Характер існуючої заборгованості                          |                                     |                                                                   |
| тип даних<br>Такат                                        | значення, яке очікуєті              | ься Статус                                                        |
| B                                                         |                                     | Arring                                                            |
| Вимога                                                    |                                     |                                                                   |
| і іричина виникнення існуючої заборгованості<br>тип даних | значення, яке очікуєт               | ься Статус                                                        |
| Текст                                                     |                                     | Активна                                                           |
| Вимога                                                    |                                     |                                                                   |
|                                                           | відстрочення такої заборг           | ованості у порядку та на умовах, визначених законодавством країни |
| <b>тип даних</b><br>Ознака                                | <b>значення, яке очікуєт</b><br>Так | ь <b>ся Статус</b><br>Активна                                     |

Якщо Учасник підтверджує другу групу вимог (має заборгованість зі сплати податків і зборів (обов'язкових платежів)), необхідно надати роз'яснення по кожному пункту групи:

- Сума існуючої заборгованості
- Характер існуючої заборгованості
- Причина виникнення існуючої заборгованості
- Учасник здійснив заходи щодо розстрочення і відстрочення такої заборгованості у порядку та на умовах, визначених законодавством країни реєстрації такого учасника

| -    |       |     |   |
|------|-------|-----|---|
| I DN |       | DIA | ۰ |
|      | v I G | DVI |   |
| _    |       |     |   |

| _ |     |      |        |       |
|---|-----|------|--------|-------|
| Ш | риб | рати | 1 ВІДІ | товід |

Учасник підтверджує, що

| Вимога                                                                      |                                                  |                                          |
|-----------------------------------------------------------------------------|--------------------------------------------------|------------------------------------------|
|                                                                             |                                                  |                                          |
| Він має заборгованість зі сплати податків і зоорі                           | в (обов'язкових платежів)                        | <b>6</b>                                 |
| тип даних<br>Ознака                                                         | <b>значення, яке очікується</b><br>Так           | <b>Статус</b><br>Активна                 |
| Відповідь на вимогу                                                         |                                                  |                                          |
| Значення                                                                    |                                                  |                                          |
| Так                                                                         |                                                  |                                          |
| Вимога                                                                      |                                                  |                                          |
| Сума існуючої заборгованості                                                |                                                  |                                          |
| <b>тип даних</b><br>Число                                                   | значення, яке очікується                         | <b>Статус</b><br>Активна                 |
| Відповідь на вимогу                                                         |                                                  |                                          |
| Значення *                                                                  |                                                  |                                          |
|                                                                             |                                                  |                                          |
| Вимога                                                                      |                                                  |                                          |
| Характер існуючої заборгованості                                            |                                                  |                                          |
| <b>тип даних</b><br>Текст                                                   | значення, яке очікується                         | <b>Статус</b><br>Активна                 |
| Відповідь на вимогу                                                         |                                                  |                                          |
| Значення *                                                                  |                                                  |                                          |
|                                                                             |                                                  | <i>h.</i>                                |
| Вимога                                                                      |                                                  |                                          |
| Причина виникнення існуючої заборгованості                                  |                                                  |                                          |
| <b>тип даних</b><br>Текст                                                   | значення, яке очікується                         | <b>Статус</b><br>Активна                 |
| Відповідь на вимогу                                                         |                                                  |                                          |
| Значення *                                                                  |                                                  |                                          |
|                                                                             |                                                  | <i>h.</i>                                |
| Вимога                                                                      |                                                  |                                          |
| Учасник здійснив заходи щодо розстрочення і в<br>реєстрації такого учасника | ідстрочення такої заборгованості у порядку та на | умовах, визначених законодавством країни |
| <b>тип даних</b><br>Ознака                                                  | <b>значення, яке очікується</b><br>Так           | <b>Статус</b><br>Активна                 |
| Відповідь на вимогу                                                         |                                                  |                                          |
| Значення                                                                    |                                                  |                                          |
| Так                                                                         |                                                  |                                          |

Відповідь щодо інших підстав має схожий функціонал. Важливо звертати увагу, який спосіб підтвердження вимагає Замовник. Може бути два варіанти: «Заява» або «Документ».

Спосіб підтвердження «Заява» вимагає натискання кнопки Додати відповіді та в блоці Відповідь заповнення полей Назва та Опис.

| Посилання на законодавство •<br>Група вимог<br>Прибрати відповіді<br>Учасник підтверджує, що<br>Вимога<br>Учасник процедури закупівлі не визнаний у встановленому законо<br>тип даних<br>Ознака значення, яке оч<br>Так | ом порядку банкрутом та стосовно нього не відкрита ліквідаційна<br><b>чікується Статус</b><br>Активна  | а процедур |
|----------------------------------------------------------------------------------------------------|----------------------------------------------------------------------------------------------------|------------|
| Група вимог<br>Прибрати відповіді<br>Учасник підтверджує, що<br>Вимога<br>Учасник процедури закупівлі не визнаний у встановленому законо<br>тип даних значення, яке оч<br>Ознака Так<br>Спосіб підтвердження            | ом порядку банкрутом та стосовно нього не відкрита ліквідаційна<br><b>чікується Статус</b><br>Активна  | а процедур |
| Прибрати відповіді<br>Учасник підтверджує, що<br>Вимога<br>Учасник процедури закупівлі не визнаний у встановленому законо<br>тип даних значення, яке оч<br>Ознака Так<br>Спосіб підтвердження                           | ом порядку банкрутом та стосовно нього не відкрита ліквідаційна<br>ч <b>ікується Статус</b><br>Активна | а процедур |
| Учасник підтверджує, що<br>Вимога<br>Учасник процедури закупівлі не визнаний у встановленому законс<br>тип даних значення, яке оч<br>Ознака Так<br>Спосіб підтвердження                                                 | ом порядку банкрутом та стосовно нього не відкрита ліквідаційна<br><b>чікується Статус</b><br>Активна  | а процедур |
| Вимога<br>Учасник процедури закупівлі не визнаний у встановленому законо<br>тип даних значення, яке оч<br>Ознака Так<br>Спосіб підтвердження                                                                            | ом порядку банкрутом та стосовно нього не відкрита ліквідаційна<br>ч <b>ікується Статус</b><br>Активна | а процедур |
| Учасник процедури закупівлі не визнаний у встановленому законс<br>тип даних значення, яке оч<br>Ознака Так<br>Спосіб підтвердження                                                                                      | ом порядку банкрутом та стосовно нього не відкрита ліквідаційна<br>ч <b>ікується Статус</b><br>Активна | а процедур |
| тип даних значення, яке оч<br>Ознака Так<br>Спосіб підтвердження                                                                                                    | чікується Статус<br>Активна                                                                            |            |
| Ознака Так<br>Спосіб підтвердження                                                                                                    | Активна                                                                                                |            |
| Спосіб підтвердження                                                                                                    |                                                                                                    |            |
|                                                                                                    |                                                                                                    |            |
| Назва Опис                                                                                                    | Тип                                                                                                    |            |
| тестування тестування                                                                                                    | Заява                                                                                                  |            |
| Відповідь на вимогу                                                                                                    |                                                                                                    |            |
| 34514444                                                                                                    |                                                                                                    |            |
| JAMENTA                                                                                                    |                                                                                                    |            |
| Tar                                                                                                    |                                                                                                    |            |
| Відповідь                                                                                                    |                                                                                                    |            |
|                                                                                                    |                                                                                                    |            |
| Назва Тип                                                                                                    |                                                                                                    |            |
| Заява                                                                                                    |                                                                                                    |            |
| Опис *                                                                                                    |                                                                                                    |            |

Спосіб підтвердження «Документ» вимагає натискання кнопки Додати відповіді, далі в блоці Відповідь необхідно обрати документ (який попередньо завантажено до пропозиції з типом файлу «Документи, що підтверджують відповідність») та заповнення поля Назва.

| Має надати підтвердження по<br>Учасник                                                                | критерію                                                                                                    | <b>Чого стосується критерій</b><br>Тендер                                                                                                    |
|----------------------------------------------------------------------------------------------------|----------------------------------------------------------------------------------------------------|----------------------------------------------------------------------------------------------------|
| Посилання на закон                                                                                    | одавство о                                                                                                   |                                                                                                    |
| Група вимог                                                                                           |                                                                                                    |                                                                                                    |
| Прибрати відповіді                                                                                    |                                                                                                    |                                                                                                    |
| Учасник підтверджує, що                                                                               |                                                                                                    |                                                                                                    |
| Вимога                                                                                                |                                                                                                    |                                                                                                    |
| Суб'єкт господарювання (учасні<br>частини другої статті 6, пунктом<br>узгоджених дій, що стосуються о | ік) протягом останніх трьох років і<br>1 статті 50 Закону України "Про за<br>потворення результатів тендерів | не притягувався до відповідальності за порушення, передбачене пунктом 4<br>іхист економічної конкуренції", у вигляді вчинення антиконкурентних |
| гип даних                                                                                             | значення, яке о                                                                                              | чікується Статус                                                                                                    |
| Ознака                                                                                                | Так                                                                                                    | Активна                                                                                                    |
| Спосіб підтверджен                                                                                    | ня                                                                                                    |                                                                                                    |
| Назва                                                                                                 | Опис                                                                                                    | Тип                                                                                                    |
| Гестування                                                                                            | Гестування                                                                                                   | Документ<br>Документ з типом "Документи, що підтверджують                                                                                      |
|                                                                                                    |                                                                                                    | відповідність"                                                                                                    |
| Відповідь на вимогу                                                                                   | 1                                                                                                    |                                                                                                    |
| 3uououug                                                                                              |                                                                                                    |                                                                                                    |
| 2na 4cm/                                                                                              |                                                                                                    |                                                                                                    |
| Так                                                                                                   |                                                                                                    |                                                                                                    |
| Відповідь                                                                                             |                                                                                                    |                                                                                                    |
| Назва                                                                                                 | Тип                                                                                                    | Документ "                                                                                                    |
|                                                                                                    | Документ                                                                                                    | Тестовий документ.docx                                                                                                    |
|                                                                                                    |                                                                                                    |                                                                                                    |

Якщо замовником в закупівлі додано Гарантійне забезпечення та забезпечення виконання умов договору, пропозиція містить відповідний розділ Критерії забезпечення.

| Критерії лоту № 1                                            |
|--------------------------------------------------------------|
| Критерії забезпечення                                        |
| Гарантійне забезпечення та виконання умов договору по лоту 오 |
| Забезпечення тендерних пропозицій •                          |
| Забезпечення виконання договору •                            |

Надаючи відповідь на підставу Забезпечення тендерних пропозицій необхідно Додати відповіді, також, якщо Замовником обрано тип підтвердження «Документ» - учасник має завантажити відповідний документ обираючи тип файлу «Документи, що підтверджують відповідність».

| Забезпечення тендерних                                        | с пропозицій 오                  |                                 |                                                                                           |
|---------------------------------------------------------------|---------------------------------|---------------------------------|-------------------------------------------------------------------------------------------|
| Має надати підтвердження по крит<br>Учасник                   | ерію                            | <b>Чого стосуєтьс</b><br>Тендер | я критерій                                                                                |
| Посилання на законода                                         | вство •                         |                                 |                                                                                           |
| Група вимог                                                   |                                 |                                 |                                                                                           |
| Прибрати відповіді                                            |                                 |                                 |                                                                                           |
| Учасник підтверджує, що                                       |                                 |                                 |                                                                                           |
| Вимога                                                        |                                 |                                 |                                                                                           |
| Вид та умови надання забезпечення т                           | ендерних пропозицій             |                                 |                                                                                           |
| <b>тип даних</b><br>Ознака                                    | <b>значення, яке очі</b><br>Так | кується                         | <b>Статус</b><br>Активна                                                                  |
| Спосіб підтвердження                                          |                                 |                                 |                                                                                           |
| <b>Назва</b><br>тестування                                    | Опис<br>тестування              |                                 | <b>Тип</b><br>Документ<br>документ з типом "Документи, що підтверджують<br>відповідність" |
| Відповідь на вимогу<br>Значення                               |                                 |                                 |                                                                                           |
| Так                                                           |                                 |                                 |                                                                                           |
| Відповідь                                                     |                                 |                                 |                                                                                           |
| Назва                                                         | <b>Тип</b><br>Документ          |                                 |                                                                                           |
| Опис                                                          | Ĥ.                              |                                 |                                                                                           |
| Документ *                                                    |                                 |                                 |                                                                                           |
| Тестовий документ.docx                                        | ~                               |                                 |                                                                                           |
| Документ з типом "Документи, що підтверджую<br>відповідність" | 076                             |                                 |                                                                                           |

У підставі Забезпечення виконання договору на момент подання пропозиції достатньо надати відповідь натиснувши Додати відповіді. Якщо Замовник обрав тип підтвердження Документ, то дане <u>підтвердження завантажує</u> переможець закупівлі після проходження кваліфікації. Тип файлу при завантаженні необхідно обрати Забезпечення виконання договору.

| має надати підтвердження по критерію<br>Переможець | <b>Чого стосуєт</b><br>Тендер | ся критерій |  |
|----------------------------------------------------|-------------------------------|-------------|--|
| Група вимог                                        |                               |             |  |
| Додати відповіді<br>Учасник підтверджує, що        |                               |             |  |
| Вимога                                             |                               |             |  |
| Розмір та умови надання забезпечення вико          | нання договору про закупівлю  |             |  |
| тип даних                                          | значення, яке очікується      | Статус      |  |
|                                                    |                               |             |  |

# КРОК З. ПУБЛІКАЦІЯ ПРОПОЗИЦІЇ ТА НАКЛАДЕННЯ ЗАГАЛЬНОГО КЕПу

Для публікації пропозиції необхідно натиснути **Опублікувати.** Важливо дочекатися завершення публікації пропозиції та <u>обов'язково накласти загальний КЕП на пропозицію</u>. Віджет електронного підпису завантажується автоматично.

Зверніть увагу! Публікація пропозиція може тривати певний час, в залежності від кількості та розміру документів, що публікуються разом з пропозицією (чим більше документів, тим більше часу потрібно на передачу даних до центральної бази даних). В момент публікації пропозиції заборонено переривати та закривати вікно пропозиції, а також здійснювати нову спробу публікації пропозиції у іншій вкладці. Потрібно дочекатись завершення публікації пропозиції.

Зверніть увагу! Статус поданої пропозиції має бути ПОДАНО та мати відображення, що Кваліфікований електронний підпис накладено (в документах пропозиції відобразиться файл е-підпису sign.p7s).

| Тендер:                                              | Остання зміна:                    | Пропозиція користувача:                           | подано                          |            |
|------------------------------------------------------|-----------------------------------|---------------------------------------------------|---------------------------------|------------|
| UA-2024-01-09-000645-a                               | 10.01.2024 13:27                  | Учасник Тестовий                                  |                                 | ·          |
|                                                      | Πο                                | опозицію опубліковано                             |                                 |            |
|                                                      | Кваліфікован                      | ий електронний пілпис наклалено.                  |                                 |            |
|                                                      | (Compileo Com                     |                                                   |                                 | Пропозиція |
|                                                      |                                   | переврини ксп                                     |                                 | 3 NET      |
|                                                      |                                   |                                                   |                                 |            |
| Підтверджую відповідність кри<br>публічні закупівлі" | теріям приинятності, встановлених | замовником в тендерни документації, відповідно до | э статті 16 Закону України "Про |            |
|                                                      |                                   |                                                   |                                 |            |
| Лоти                                                 |                                   |                                                   |                                 |            |
| Лот №1: Коробки д                                    | ля паперів •                      |                                                   |                                 |            |
| Ціна *                                               |                                   | Валюта                                            |                                 |            |
| 410200                                               |                                   | гривня (UAH)                                      |                                 |            |
|                                                      |                                   |                                                   |                                 |            |
| Інформація про субпідрядни                           | ка                                |                                                   |                                 |            |
|                                                      |                                   |                                                   |                                 |            |
|                                                      |                                   |                                                   |                                 |            |
| Опублікувати Зняти                                   |                                   |                                                   |                                 |            |
| Додано: 2 документ(ів)                               |                                   |                                                   |                                 |            |
| Документи пропозі                                    | иції •                            |                                                   |                                 |            |
| Додати документ Підписати                            | и документи                       |                                                   |                                 |            |
| sign.p7s                                             |                                   |                                                   |                                 |            |
| 10.01.2024 13:28                                     |                                   | -                                                 |                                 |            |
|                                                      |                                   |                                                   |                                 |            |
| 1 підпис.docx.p7s                                    |                                   |                                                   |                                 |            |
| 2 10.01.2024 13:27                                   |                                   | Цінова пропозиція                                 | Оновити                         |            |
| Фінансові                                            |                                   |                                                   |                                 |            |
|                                                      |                                   |                                                   |                                 |            |

## КРОК 4. ЕТАП ПРЕКВАЛІФІКАЦІЇ

На даному етапі відбувається розкриття всіх наявних пропозицій на розгляд замовнику. Розкриттю та розгляду підлягає технічна частина пропозиції (без цінової частини). Замовник розглядає пропозиції на відповідність вимогам тендерної документації. По кожній пропозиції приймається рішення Допуск до аукціону або відхилення пропозиції.

Якщо тендерна документація містить неточності, Замовник має можливість сформувати вимогу про усунення невідповідностей у документах пропозиції.

Вимога про усунення невідповідностей

| .2024 12:57 | 04.01.2024 12:57 |
|-------------|------------------|
|             |                  |
|             | 2024 12:57       |

перелік виявлених невідповідностей;
посилання на вимогу (вимоги) тендерної документації, щодо якої (яких) виявлені невідповідності;
перелік інформації та/або документів, які повинен подати учасник для усунення виявлених невідповідностей.

Згідно з абзацом першим частини дев'ятої статті 26 Закону, Учаснику протягом 24 годин з моменту розміщення замовником такого повідомлення в електронній системі необхідно завантажити виправлені документи. Для того, щоб завантажити документи необхідно відкрити Пропозицію і натиснути Додати документ, у вікні завантаження файлу відображається тип файлу «Документи, що підтверджують кваліфікацію», інші типи непередбачені. <u>Накладання</u> електронного підпису на пропозицію після завантаження файлів залишається обов'язковим.

Термін розгляду пропозицій Учасників не повинен перевищувати 20 робочих днів. По завершенню розгляду пропозицій замовник формує протокол розгляду, після чого розпочинається період оскарження щодо не допуску до аукціону. Учасники мають можливість протягом 5 днів з дня оприлюднення протоколу розгляду тендерних пропозицій подавати Скарги до АМКУ.

#### КРОК 5. УЧАСТЬ В АУКЦІОНІ

Аукціон – один із етапів закупівлі, проведеної за допомогою електронної системи публічних закупівель. Під час проведення закупівлі відбувається аукціон на пониження (редукціон), який складається з 3 раундів і протягом кожного раунду кожен учасник має право понизити ціну своєї пропозиції на суму на власний розсуд, але не менше ніж на крок аукціону. Механізм проведення аукціону однаковий для всіх цих процедур.

Дата та час аукціону визначаються системою автоматично. При цьому аукціон може бути призначений лише на робочий день і на робочий час. До початку аукціону кількість поданих тендерних пропозицій не розкривається.

Система активує модуль «Аукціон», якщо на торги прийшло декілька Постачальників (тобто більше, ніж один). Кожен раунд (загальна кількість яких 3) триває 2 хвилини, за які в Учасника є можливість знизити свою попередню ставку. Мінімальний крок пониження пропозиції Учасника між раундами встановлює Замовник під час створення закупівлі. Він може коливатись у межах 0,5% - 3% від очікуваної вартості закупівлі.

Якщо закупівля багатолотова, аукціон відбувається за кожним лотом окремо, а розкриття інформації про Учасників та їх пропозиції відбувається відразу після завершення проведення аукціонів по всім лотам.

Для участі в аукціоні в назначені дату та час необхідно перейти на сторінку аукціону. Для цього необхідно відкрити відповідну закупівлю, знайти розділ «Лоти» та натиснути на кнопку «Посилання на аукціон».

| Пот № 1 Статус - активний лот закупівлі | 1 499 900 грн |
|-----------------------------------------|---------------|
| Щебінь                                  | +             |

#### Також, посилання на аукціон міститься у розділі Повідомлення

|   |                                                                      | ЗАКУПІВЛІ                                                                                     | РІЧНІ ПЛАНИ        | Договори         | ПРОФІЛЬ              |         |
|---|----------------------------------------------------------------------|-----------------------------------------------------------------------------------------------|--------------------|------------------|----------------------|---------|
| п | овідомлення                                                          | Користувач Учасни                                                                             | ік Підписка        | Пропозиції Спів  | робітники Розрахунки | и Звіти |
|   |                                                                      |                                                                                               | Пошук по           | відомлень        |                      |         |
|   |                                                                      | № те                                                                                          | ндеру Співробітник | Очистити фільтри | ршук                 |         |
|   | Прочитано                                                            | Видалити                                                                                      | Bci                |                  |                      |         |
|   | Bci                                                                  | Непрочитані                                                                                   | ]                  |                  |                      |         |
|   | [ТЕСТУВАННЯ]<br>UA-2023-08-17-<br>2024-01-12T09:0<br>Встановлено п   | <b>Молочні продукти</b><br>001996-а<br>)3<br><b>роведення аукціону</b> : <mark>, Пос</mark> и | лання              |                  |                      |         |
| 0 | [ТЕСТУВАННЯ]<br>UA-2023-08-17-<br>2024-01-12Т09:0<br>У закупівлі вст | <b>Молочні продукти</b><br>001996-а<br>)3<br>ановлено період аукціону                         |                    |                  |                      |         |

Наступним кроком після переходу за посиланням необхідно погодитися з умовами проведення аукціону натиснувши «ТАК».

| ли, дата і                                      |
|-------------------------------------------------|
| Іи<br>о доступу                                 |
| в системі.<br>(мовлятись<br>інесенні            |
| о відкритих<br>ставку,<br>пькості<br>атку інших |
|                                                 |
| аузері)                                         |
| ком                                             |
|                                                 |

Після переходу на сторінку проведення аукціону можна побачити наступну інформацію:

- Статус аукціону «Очікування», дату та час до початку його проведення;
- Ключову інформацію: номер закупівлі, найменування Замовника, предмет закупівлі та позиції.

| <b>1</b> дн 1год до початку аз | укціону                                                                                                  | Очікування |
|--------------------------------|----------------------------------------------------------------------------------------------------|------------|
|                                | UA-2024-05-14-000448-a                                                                                   |            |
|                                | ДП "Олімпія" : [ТЕСТУВАННЯ] Зернові культури та картопля<br>• Зернові культури та картопля - 2 000 тонна |            |
|                                | Ви зареєстровані як учасник. Очікуйте старту аукціону.                                                   |            |

На початку Аукціону система тримає паузу 5 хвилин для того, щоб Учасники аукціону ознайомились із послідовністю ходів. У цей час відображається інформація про кількість Постачальників (без назв, вони іменуються лише Учасник 1, Учасник 2 і т. д.) та їхні початкові ставки. Реєстр учасників формується за критерієм Ціна від найвищої до найнижчої. Ваша власна пропозиція буде відображена як «ВИ».

**Зверніть увагу!** Ваша пропозиція обов'язково має підсвічуватись, як «Ви». Якщо Ви перейшли до аукціону і бачите лише «Учасник 1», «Учасник 2» і т. д. і не бачите Постачальника, який іменується «Ви», тоді Ви зайшли, як спостерігач і не зможете зробити ставку.

Перший раунд в аукціоні розпочинатиме той Учасник, початкова цінова пропозиція якого серед інших учасників є найвищою, останнім свій хід здійснюватиме Учасник, що зазначив найменшу цінову пропозицію. <u>Нагадуємо, що для зміни цінової пропозиції (або</u> залишення її без змін) кожен Учасник матиме по 2 хв.

| 6хв 46сек до вашої черги |                                                                                                    |                          | → 1 |
|--------------------------|----------------------------------------------------------------------------------------------------|--------------------------|-----|
|                          | UA-2024-05-15-000786-a                                                                                              |                          |     |
|                          | ДП "Олімпія" : [ТЕСТУВАННЯ] Картопля та сушені ово<br>• Картопля та сушені овочі - 200 кілограм<br>Початкові заявки | чі                       |     |
|                          | Учасник №1                                                                                                    | 410 200,00 грн           |     |
|                          | Ви                                                                                                    | 410 200,00 грн           |     |
|                          | Учасник №3                                                                                                    | 410 100,00 грн<br>ынжиум |     |

Система надає можливість Учаснику зменшити власну цінову пропозицію до завершення відведеного часу чи відмінити зроблену заявку. Якщо Учасником протягом відведених 2-ох хвилин не здійснено жодних дій, Система приймає зазначену раніше ставку, далі хід переходить до наступного Учасника.

| Ви     410 200,00 грн       Учасник №3     410 100,00 грн | №   410 200,00 грн     Учасник №3   410 100,00 грн     ваша заявка: 406 098,00 або менше | Учасник №1 | 410 200,00 грн            |
|-----------------------------------------------------------|------------------------------------------------------------------------------------------|------------|---------------------------|
| Учасник №3 410 100,00 грн<br>мінжум                       | Учасник №3     410 100,00 грн<br>иникум       Ваша заявка: 406 098,00 або менше          | Ви         | 410 200,00 грн            |
|                                                           | Ваша заявка: 406 098,00 або менше                                                        | Учасник №3 | 410 100,00 грн<br>мінікум |

По завершенню третього раунду відбувається оголошення результатів під час якого відкривається інформація про назви підприємств-учасників аукціону та про те, які ціни своїх пропозицій надавали Постачальники в кожному з раундів, а також їхні початкові ставки. Етап аукціону завершується. Закупівля переходить на наступний етап – кваліфікація переможця.

### КРОК 6. КВАЛІФІКАЦІЯ ПЕРЕМОЖЦЯ

На даному етапі відбувається розкриття та розгляд пропозицій Замовником. При цьому, розгляд починається з мінімальної пропозиції визначеної за результатом проведеного аукціону.

**Термін розгляду пропозиції** Учасника не повинен перевищувати 5 робочих днів. Однак, даний <u>термін може бути аргументовано продовженим до 20 робочих днів</u>. Повідомлення про продовження терміну розгляду пропозицій Замовник публікує в системі.

Після визначення Учасника переможцем, останній має надати документи переможця. Які саме документи потрібно надати - ті, що підтверджують відсутність підстав, визначених пунктами 3, 5, 6, 12 частини першої та частиною другою статті 17 Закону.

Для завантаження документів **Переможця**, необхідно відкрити вкладку **Пропозиція** та завантажити необхідні файли через кнопку **Додати документ**, після чого **накласти електронний підпис (КЕП)**.

Учасник, пропозиція якого відхилена, може звернутися до замовника з вимогою надати додаткову аргументацію щодо причин невідповідності його пропозиції умовам зазначеним в тендерній документації, або ж оскаржити рішення замовника в АМКУ <u>протягом 10</u> календарних днів з дня оприлюднення повідомлення про намір укласти договір у статусі «Пропозиції розглянуті».

#### КРОК 7. УКЛАДАННЯ ДОГОВОРУ

Згідно з ч. 1 ст. 41 Закону: договір про закупівлю укладається відповідно до норм Цивільного кодексу України та Господарського кодексу України з урахуванням особливостей, визначених Законом України «Про публічні закупівлі». По завершенню періоду оскарження Замовник укладає договір про закупівлю з Учасником, який визнаний переможцем закупівлі. Підписання договору сторонами здійснюється поза системою, внесення інформації по підписаному договору на майданчик здійснюється замовником без участі учасника.

Після публікації замовником укладеного договору, процедура закупівлі переходить в статус «Завершена».